O Cliente envia o VGM via <u>www.shipmentLink.com</u>

Para usuários multifuncionais

Favor inserir o VGM diretamente na seção recém acrescentada, na seguinte página da web conforme abaixo: Passo 1 - Clique em "Submitting VGM" (Envio do VGM) sob "VGM".

| ShipmentL                                                        | ink              |                |                    |                     | NSPORT                   |                       |
|------------------------------------------------------------------|------------------|----------------|--------------------|---------------------|--------------------------|-----------------------|
| Sailing Schedules                                                | B/L Process      | Cargo Tracking | Customer Service   | s Regional Informa  | tion Carriers            | Logout                |
| All-in-One Service                                               |                  |                |                    | Welcome             |                          | -\$ 🔯 📴               |
| Quick search                                                     | Shipment         | Overview       |                    | The Lates           | st Modify Date : May-24- | 2016 ~ May-27-2016    |
| Booking No. X                                                    | Result Total : 1 | 5 Record(s)    | Page 1             | 🖌 of 1              | << First < Pr            | revious Next > Last>> |
| Searce Searce                                                    | Booking No.      | B/L No. 🛋      | Place of Receipt 🛎 | Place of Delivery 🛋 | Processing Status 🔺      | Cargo Status          |
| Advanced Search                                                  | 0506             |                | BANGKOK            | TAOYUAN             | Booking Confirmed        | <b>V</b>              |
|                                                                  | 4056             |                | KAOHSIUNG          | TAICHUNG            | BI Processing            |                       |
| Booking                                                          | 0035             | 10843          | KAOHSIUNG          | LOS ANGELES, CA     | BI Processing            |                       |
| Create new Booking     Create express Booking                    | 5408             |                | KAOHSIUNG          | TAOYUAN             | BI Processing            | Received<br>(FCL)     |
| <ul> <li>All Status (15)</li> <li>Processing (2)</li> </ul>      | 4658             |                | KAOHSIUNG          | TAICHUNG            | BI Processing            | Received<br>(FCL)     |
| Confirmed (4) Cut off (5)                                        | 0036             |                | KAOHSIUNG          | LOS ANGELES, CA     | BI Processing            | <b></b>               |
| > Loaded (4)                                                     | 0036             |                | KAOHSIUNG          | LOS ANGELES, CA     | BI Processing            | <b>I</b>              |
| 😵 VGM                                                            | 1498             |                | KAOHSIUNG          | TAIPEI              | BI Processing            | Received<br>(FCL)     |
| Submitting VGM                                                   | 0036             |                | KAOHSIUNG          | HAMBURG             | Booking Cut off          |                       |
| <b>B/L Instruction</b>                                           | 0036             |                | KAOHSIUNG          | HAMBURG             | Booking Cut off          |                       |
| > Waiting for Creating (0) > All Status (14)                     | 5708             |                | KAOHSIUNG          | TAICHUNG            | BI Processing            | Received<br>(FCL)     |
| > Draft (1)                                                      | 4256             |                | KAOHSIUNG          | TAOYUAN             | BI Processing            |                       |
| <ul> <li>Processing (13)</li> <li>Template Management</li> </ul> | 0036             |                | KAOHSIUNG          | HAMBURG             | Booking Cut off          |                       |

Passo 2 – Lá estão três funções fornecidas, 1 "Create" (Criar), 2 "Query/Update" (Consultar/Atualizar) e 3 "Standard Excel Template for upload." (Modelo padrão em Excel para upload) (3) ainda em construção.)

| ig Schedules B | L Process     | Cargo Tracking         | Customer Services        | Regional Information | Carrie      | rs Logout            |
|----------------|---------------|------------------------|--------------------------|----------------------|-------------|----------------------|
| mitting VGM    |               |                        |                          |                      |             |                      |
| Incering Volu  |               |                        |                          |                      |             |                      |
| Create 1       | Query / Updat | • 2                    |                          |                      | 3) Standard | Excel Template for U |
| Requirements   |               |                        |                          |                      |             |                      |
| * Booking No.  | 1             |                        |                          |                      | <b>N</b>    | GIVI Details         |
| Default Method | 0             | Method 1(Submitting by | Verified Gross Mass)     | 57.529A              |             |                      |
|                | 0             | Method 2(Submitting by | Tare Weight + Cargo Weig | pht)                 |             |                      |
| Default Unit   | ۲             | KGS                    |                          |                      |             |                      |
| -              | 0             | LBS                    |                          |                      |             |                      |
|                |               |                        | Submit                   |                      |             |                      |
|                |               |                        | - 17 <del>7 - 1</del> 70 |                      |             |                      |
|                |               |                        |                          |                      |             |                      |

Legal Terms of Use, Copyright, and Privacy and Security Statement for ShipmentLink Shipping & Transport Website. Copyright© 2001-2016 , All Rights Reserved by Evergreen International Corp.

Para 1 "Criar" (Create), quem estiver enviando o VGM poderá entrar com os dados, usando qualquer uma das seguintes três maneiras, dependendo da quantidade de containers. Uma reserva poderá ser inserida individualmente de cada vez, a qual será bloqueada se o seu Nº não passar na verificação lógica. O usuário encarregado poderá clicar na dica "i" ao lado de "\*Verified Gross Mass" para ver a Tara do Container para sua referência.

Modo Nº 1 -

Insira o Nº da Reserva com um container como abaixo e

#### Modo Nº 2-

Insira uma Reserva com vários containers como abaixo. A função "Add" (Adicionar) do botão é usada para acrescentar linhas adicionais para mais containers.

| chedules B/L                                                    | Process                             | Cargo Tracking                                    | Customer Services                                        | Regional Information                                  | on Carriers Logout                                  | Calling Cabadular                     | D/I Deserve                                | Come Toroli                                       | Customer Comission                            | Designed lafer stine                                             | Contact Us                                                                                                    | Register |
|-----------------------------------------------------------------|-------------------------------------|---------------------------------------------------|----------------------------------------------------------|-------------------------------------------------------|-----------------------------------------------------|---------------------------------------|--------------------------------------------|---------------------------------------------------|-----------------------------------------------|------------------------------------------------------------------|----------------------------------------------------------------------------------------------------|----------|
| ng VGM                                                          |                                     |                                                   |                                                          |                                                       |                                                     | Salling Schedules                     | B/L Process                                | Cargo Trackin                                     | g Customer Services                           | Regional Information                                             | Carriers                                                                                                    |          |
|                                                                 |                                     |                                                   |                                                          |                                                       |                                                     | Submitting VGM                        |                                            |                                                   |                                               |                                                                  |                                                                                                    |          |
| ate                                                             | Query / Update                      |                                                   |                                                          |                                                       |                                                     | Grants                                | Ourse ( Und                                |                                                   |                                               |                                                                  |                                                                                                    |          |
| poking No.                                                      | 41                                  | 5610001985                                        |                                                          |                                                       |                                                     | - Pequirements                        | Query / Opu                                | ate                                               |                                               |                                                                  |                                                                                                    |          |
| afault Mathad                                                   | 0                                   | Method 1(Submitting by                            | y Verified Gross Mass)                                   |                                                       |                                                     | * Booking No.                         | 4                                          | 15610002485                                       |                                               |                                                                  |                                                                                                    |          |
| adit netiou                                                     | 0                                   | Method 2(Submitting by                            | / Tare Weight + Cargo Wei                                | ight)                                                 |                                                     |                                       | . (                                        | OMethod 1(Submitting                              | g by Verified Gross Mass)                     |                                                                  |                                                                                                    |          |
| efault Unit                                                     | ۲                                   | KGS                                               |                                                          |                                                       |                                                     | Default Metho                         | a (                                        | OMethod 2(Submitting                              | g by Tare Weight + Cargo We                   | ight)                                                            |                                                                                                    |          |
|                                                                 | 0                                   | LBS                                               |                                                          |                                                       |                                                     | Default Unit                          | (                                          | €kgs                                              |                                               |                                                                  |                                                                                                    |          |
|                                                                 |                                     |                                                   | Submit                                                   |                                                       |                                                     |                                       | (                                          | Olbs                                              |                                               |                                                                  |                                                                                                    |          |
| Information                                                     |                                     |                                                   |                                                          |                                                       |                                                     |                                       |                                            |                                                   | Submit                                        |                                                                  |                                                                                                    |          |
| □ *                                                             | Container No                        | . <del>×</del> Verif                              | ied Gross Mass                                           | <mark>∛</mark> Unit                                   | Method                                              |                                       |                                            |                                                   |                                               |                                                                  |                                                                                                    |          |
| E E                                                             | ISU1234567                          | 2500                                              | 0                                                        | KGS 🗸                                                 | 01 02                                               | VGM Information                       | Y Cantainas I                              |                                                   | wified Cross Mass                             | M thait                                                          | Mathad                                                                                                    |          |
| ete Add Pa                                                      | ste Multi-Conta                     | iner Data                                         |                                                          |                                                       |                                                     |                                       | ~ Container r                              | ₩0. <u>~</u> Ve                                   |                                               | ~ Unit                                                           | Method                                                                                                    |          |
|                                                                 |                                     |                                                   |                                                          |                                                       |                                                     |                                       | BMOU4099777                                |                                                   | 500                                           | KGS 🗸                                                            | ●1 ()2                                                                                                    |          |
| horization                                                      |                                     |                                                   |                                                          |                                                       |                                                     | 7                                     | EISU123                                    | x                                                 | U                                             | KGS                                                              | ()1()2                                                                                                    |          |
| ompany responsib                                                | le to verify V                      | GM ABC COMPANY                                    |                                                          |                                                       |                                                     | Delete Add                            | Paste Multi-Cor                            | ntainer Data                                      |                                               |                                                                  |                                                                                                    |          |
| uthorized Person                                                |                                     | AAA BBB CCC                                       |                                                          |                                                       |                                                     |                                       |                                            |                                                   |                                               |                                                                  |                                                                                                    |          |
| Veighing Party                                                  |                                     | ABCABCWEIGH                                       | ING SERVICE                                              | ×                                                     |                                                     | Authorization                         |                                            |                                                   |                                               |                                                                  |                                                                                                    | 1        |
|                                                                 |                                     |                                                   |                                                          |                                                       |                                                     | * Company resp                        | onsible to verify                          | VGM                                               |                                               |                                                                  |                                                                                                    |          |
|                                                                 |                                     | Verified Gross                                    | Mass Weight Certif                                       | lication                                              |                                                     | * Authorized Pe                       | rson                                       |                                                   |                                               |                                                                  |                                                                                                    |          |
| heing a Shinner (her                                            | einafter referre                    | d to as Shinner, includ                           | ing but not limited to shinn                             | er's duly authorized part                             | v/nerson_agent.                                     | Weighing Part                         | У                                          |                                                   |                                               |                                                                  |                                                                                                    |          |
| resentative, and/or a                                           | ny person who                       | can act on behalf of th                           | e Shipper, etc.) of the belo                             | ow shipment(s) hereby un                              | ndertake to comply with the                         |                                       |                                            |                                                   |                                               |                                                                  |                                                                                                    |          |
| A DOMESTICHER ALSOL                                             | AB regulations                      | war ociow terma dilu t                            | onanona.                                                 |                                                       |                                                     |                                       |                                            | Verified Gro                                      | oss Mass Weight Certi                         | fication                                                         |                                                                                                    |          |
|                                                                 | : is Shipper's re                   | sponsibility to provide<br>forementioned internat | /erified gross mass weight<br>ional convention and/or en | as per SOLAS regulation<br>forcement rules in relatio | I (Chapter VI, part A,<br>on to verified gross mass |                                       |                                            |                                                   |                                               |                                                                  |                                                                                                    |          |
| /e understand that it<br>lation 2) and comm                     | it to obey the a                    |                                                   |                                                          |                                                       |                                                     | 1 1 mar 1 1 mar 1                     |                                            | 1.4                                               | 1. Provide a state for the state of the state | 1 1 1 1 1 1 1 1 1 1 1                                            | and the second second second second second second second second second second second second second second second | 1        |
| aunderstand that it<br>ation 2) and comm<br>it issued by connec | it to obey the a<br>ting nations an | d/or Carrier's bill of lad                        | ling.                                                    |                                                       |                                                     | We being a Shipp<br>representative, a | er (hereinatter refe<br>id/or any person w | rred to as Shipper, inc<br>ho can act on behalf o | f the Shipper, etc.) of the bel               | per's duly authorized party/per<br>ow shipment(s) hereby underta | son, agent,<br>ke to comply with the                                                                             | 8        |

Modo Nº 3: Usar a função de copiar e colar, clicando em "Paste Multi-Container Data" (Colar Dados Múltiplos de Containers).

Primeiro, copie uma série de números de containers, e então cole-os na coluna esquerda, indicada como "1" abaixo. Segundo, copie uma outra série de dados do VGM pertinente, e então cole-os na coluna esquerda, indicada como "2" abaixo.

| inment ( ink                                                                                                    |                                                                                                    |                                                                                                    | PPING & TRANSP                                                              | ORT                                 |                                  | Shinment Cink                                                                                                    |                                                                                                    | Paste Nulti-Container Data                                                                                                    |
|----------------------------------------------------------------------------------------------------|----------------------------------------------------------------------------------------------------|----------------------------------------------------------------------------------------------------|-----------------------------------------------------------------------------|-------------------------------------|----------------------------------|----------------------------------------------------------------------------------------------------|----------------------------------------------------------------------------------------------------|----------------------------------------------------------------------------------------------------|
| Schedules B/L Proce                                                                                              | ss Cargo Tracking                                                                                                    | Customer Services                                                                                  | Regional Information                                                        | <u>Contact Us</u><br>Carriers       | <u>Register</u>   Home<br>Logout | Sailing Schedules Bill Pro                                                                                                    | oceas Cargo Trackin                                                                                                    | Explanation <ul> <li>Please paste Container No. and relevant VGM to the left and right window separ<br/>After you click at the Submit button, data will be transferred to the previous sen<br/>for you to check or edit.</li> </ul>                                                                                                    |
| reate Query<br>Requirements<br>& Booking No.<br>Default Method<br>Default Unit                                   | / Update<br>240840003490<br>O Method 1(Submitting by<br>O Method 2(Submitting by<br>© KGS<br>O LBS                         | y Verified Gross Mass)<br>y Tare Weight + Cargo Wei                                                | ght)                                                                        |                                     |                                  | Create<br>Requirements<br>(* Booking No,<br>Default Hethod<br>Default Unit                                                                                                    | ery / Updata<br>003001041016<br>Nethod 1(Submittin<br>Nethod 2(Submittin<br>® isgs<br>Uss                                                                                                    | You may input 1 ~ 200 containers here. Please be sure to separate them using 'E<br>key after each record.      Requirements     Orefault Rethod     Orefault Rethod     Orefault Rethod     Orefault Rethod     Orefault Rethod     Orefault Rethod     Orefault Rethod     Orefault Rethod     Orefault Rethod     Orefault Rethod                                                       |
| VGM Information                                                                                                  | iner No. × Verif                                                                                                    | Submit<br>ied Gross Mass                                                                           | <mark>⊁ Unit</mark><br>KGS ▼                                                | Method<br>O1 O2                     |                                  | VGH Information<br>Authorization<br>Company responsible<br>Authorization Person<br>Weighing Party                                                                             | ntainer No. Ve<br>Multi-Container Data                                                                                                    | Paste Multi Container Data<br>*Container No.<br>Eisuur49975<br>FCUUS351844<br>1<br>Sutent                                                                                                    |
| Weigning Party<br>We being a Shipper (hereinaft<br>representative, and/or any pe<br>new requirement of SOLAS rep | Verified Gross<br>er referred to as Shipper, includ<br>son who can act on behalf of th<br>julations with below terms and o | Mass Weight Certif<br>ling but not limited to shipp<br>e Shipper, etc.) of the belo<br>conditions: | ication<br>er's duly authorized party/pers<br>w shipment(s) hereby undertak | on, agent,<br>ce to comply with the |                                  | We being a Shipper (hereir<br>representative, and/or any<br>new requirement of SOLAS<br>1) We understand that it is<br>regulation 2) and commit<br>weight issued by correctin | Verified Gro<br>after referred to as Shipper, inc<br>person who can act on behalf of<br>regulations with below terms ar<br>Shipper's responsibility to provis<br>obey the aforementioned inten<br>pations and/or Cernic's bill of | Iss Mass Weight Certification<br>Isding but not limited to shipper's duly authorized party/person, agent,<br>the Shipper, etc.) of the below shipment(s) hereby undertake to comply with the<br>d-conditione:<br>de verified gross mass weight as per SOLAS regulation (Chapter VI, part A,<br>national convertion and/or enforcement rules in relation to verified gross mass<br>lading. |

Para 2 "Query/Update" (Consultar/Atualizar), favor inserir um Nº de reserva de cada vez, para consultar ou atualizar os dados relatados.

Para a função ③ "Standard Excel Template" (Modelo Excel padrão) embutida na mesma página web, a mesma ainda está em construção. O material demonstrativo detalhado será acrescentado em breve.

Adicione o novo item 'Submit with VGM' (Submeter com VGM) sob o bloco de informações da Carga para o cliente selecionar se desejar submeter os dados do VGM através desta WEB BI.

- > Tique em 'Submit with VGM'; as telas exibirão os dados do VGM pertinente automaticamente.
- Favor certificar-se de manter o nº do container antes de enviar os dados VGM.
- Nº de Reserva/ Método (opcional)/ Verified Gross Mass (VGM)/ Unidade no final de cada container.
- Pessoa responsável/Autorizada à frente da informação de Carga.

| Cargo I<br>I do not | Information<br>have the container Detail | s at this momen         | t 🗌 Yes           | Get the full-in cont     | tainer    | data 🗹 Submit with | n VGM           |              |
|---------------------|------------------------------------------|-------------------------|-------------------|--------------------------|-----------|--------------------|-----------------|--------------|
| VGM                 | Responsible Pa                           | arty S FEYCE,           | S.L.CRT           | A DE VECINOS KM          | utho      | ized Person DE VI  | ECINOS          |              |
| Gro                 | up 1                                     |                         |                   |                          |           |                    | Delete Gr       | oup          |
|                     | <mark>⊁ Container No</mark> .            | GVDU4048847             |                   |                          | ×         | Service Type       | FCL/FCL (CY/CY) | $\checkmark$ |
|                     | <mark>⊁</mark> Gross Weight              | 20856                   | Kilogr            | ams 💌                    | ¥         | Service Mode       | PORT/PORT       |              |
|                     | Measurement                              | 0                       | Cubic             | Feet 🔽                   |           | P.O. No.           | more            |              |
| 1. 🗆                | * Package(Outside)                       | 6                       | BASKET            | rs                       |           | ~                  |                 |              |
|                     | Package(Inside)                          | 0                       | =====             | Select                   |           |                    |                 |              |
|                     | <mark>⊁</mark> Seal No.                  | 222                     |                   |                          |           |                    |                 |              |
|                     | VGM                                      | Booking N<br>1426002000 | <b>o.</b><br>29 💙 | Method<br>===Select=== ✔ | <b>Ve</b> | rified Gross Mass  | S Unit          | ~            |
|                     |                                          |                         |                   |                          |           |                    | Container No    | o GVDU4048   |
|                     |                                          |                         |                   |                          |           |                    | Tare Weight     | 3610         |

Para os Embarcadores Multifuncionais e/ou Usuários Encarregados do VGM nomeados pelos Embarcadores, há 3 passos a seguir: Passo 1: Clique em "Submitting VGM" (Enviando VGM) abaixo.

Passo 2: Para iniciar sessão (login) ou registrar-se como Usuário VGM através de um simples processo de aplicação.

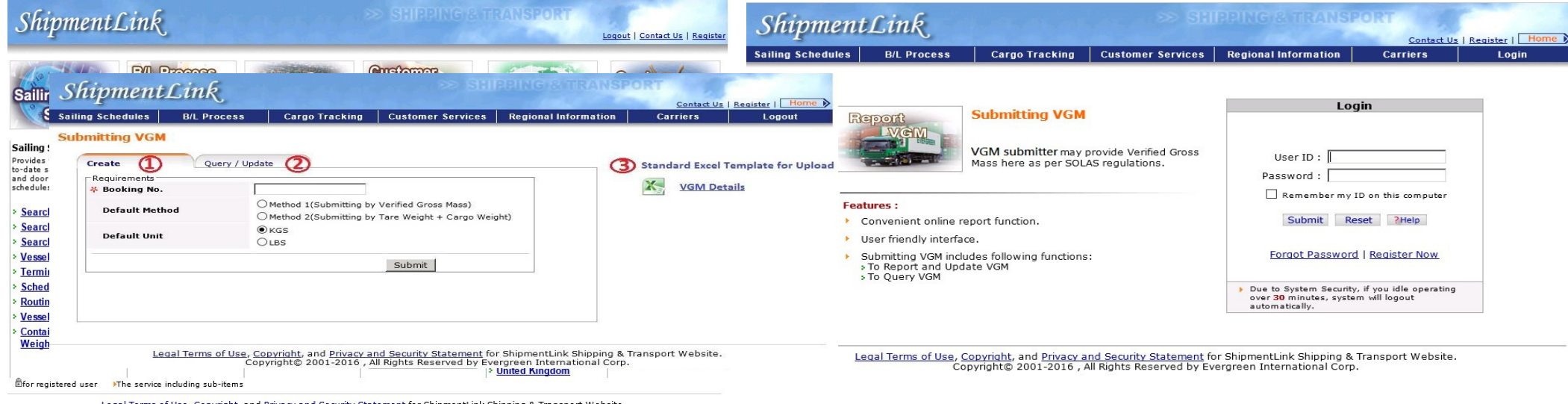

Legal Terms of Use, Copyright, and Privacy and Security Statement for ShipmentLink Shipping & Transport Website. Copyright© 2001-2016, All Rights Reserved by Evergreen International Corp.

Passo 3 – O mesmo que as etapas descritas na parte "For All-in-One users" (Usuários Multifuncionais), há três funções fornecidas, (1) "Create", (2) "Query/Update" e (3) "Standard Excel Template for upload." ((3) ainda em construção.) Você poderá voltar à primeira parte para obter detalhes.

Para os embarcadores, ou encarregados do VGM que estes designarem, poderem obter o valor exato da Tara do Container para seus embarques, há a seguinte função recém implementada para tal consulta. Os passos são os seguintes:

Passo 1 - Clique em "Container Tare Weight" abaixo

Passo 2 - Para inserir o Nº do container na área vermelha primeiro, um de cada vez. Em seguida, envie-o para consulta. Ou você poderá copiar uma série de números de containers e então colá-los na coluna para consulta.

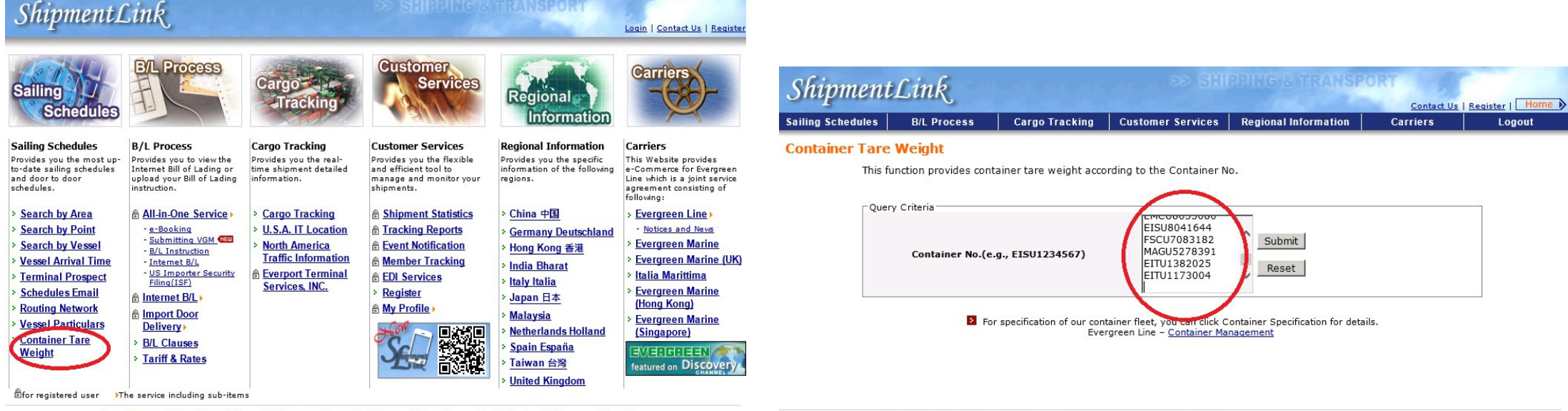

Legal Terms of Use, Copyright, and <u>Privacy and Security Statement</u> for ShipmentLink Shipping & Transport Website. Copyright© 2001-2016 . All Rights Reserved by Evergreen International Corp.

Legal Terms of Use, Copyright, and Privacy and Security Statement for ShipmentLink Shipping & Transport Website. Copyright© 2001-2016 , All Rights Reserved by Evergreen International Corp.

Passo 3 - Resultado

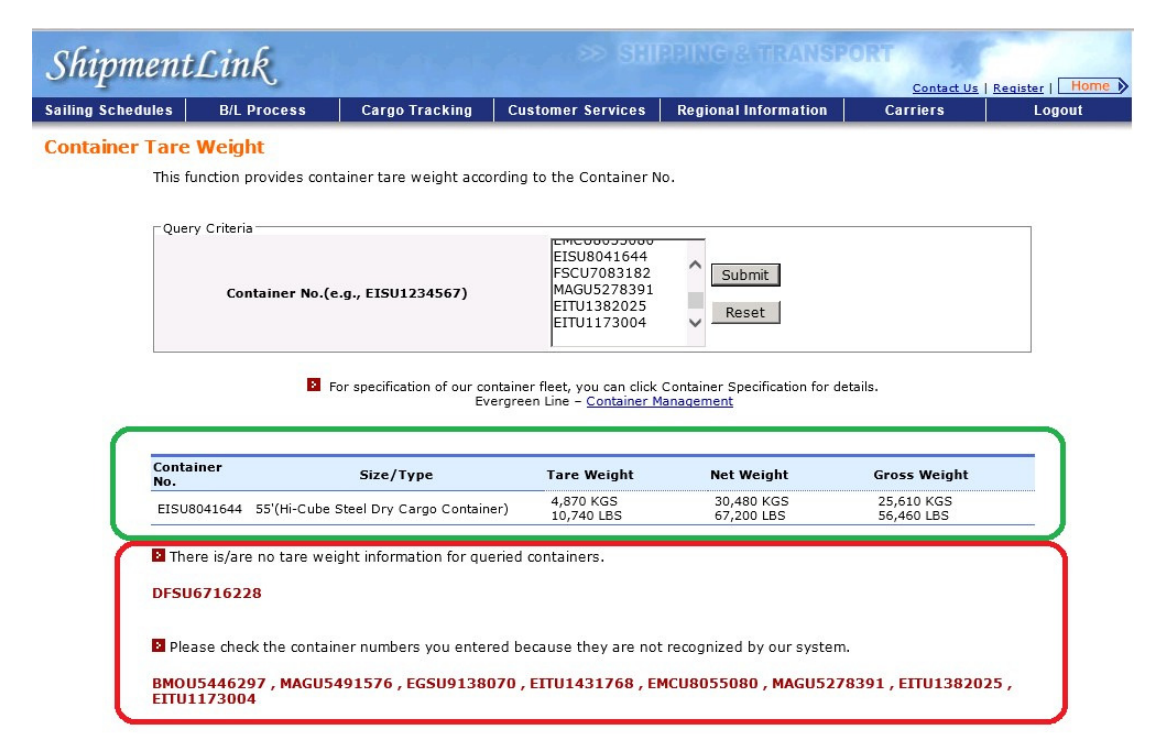

Legal Terms of Use, Copyright, and Privacy and Security Statement for ShipmentLink Shipping & Transport Website. Copyright© 2001-2016 , All Rights Reserved by Evergreen International Corp.

# III. Envio do VGM através do APP Móvel

A Evergreen fornece duas funções no APP Móvel ShipmentLink como abaixo:

- 1. Envio do VGM
  - 1.1 Os clientes podem registrar-se como "VGM Submitter" (Encarregados de VGM) via A e B:
    - A. Página Inicial: ShipmentLink -5 N Login Tracking Schedules Terminal User ID Prospect Password\* Č  $\tilde{}$ Sign in My Tracking My Schedules Email Release Forgot Passworfd | Register Now £ Global Press Comments Agents acode PETER PERI Container Tare Submitting Specification Weight VGM X © 2016 Evergreen blernational Corp. All
  - Os Encarregados de VGM podem inserir o VGM dos seus embarques um container de cada vez via A e B: 1.2 A. Clique em "+" para adicionar VGM: B. Insira o VGM pelo nº da reserva:

| Booking NO.*  |        |   |  |  |
|---------------|--------|---|--|--|
| Container NO. |        |   |  |  |
|               | Search |   |  |  |
|               |        | _ |  |  |
|               |        |   |  |  |
|               |        |   |  |  |
|               |        |   |  |  |
|               |        |   |  |  |
|               |        |   |  |  |
|               |        |   |  |  |
|               |        |   |  |  |

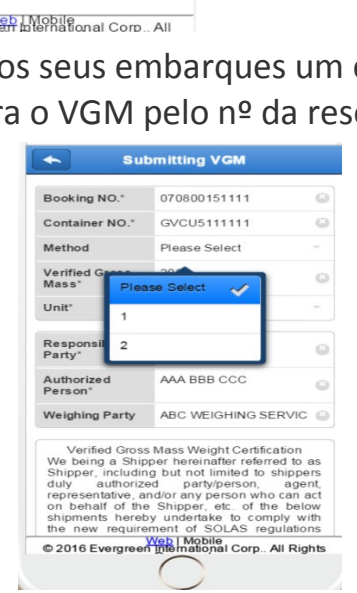

B: Entrar (login) ou registrar-se:

## III. Envio do VGM através do APP Móvel

Após ter enviado o VGM pelo APP móvel ou função web, os clientes podem consultar os VGMs dos seus embarques pelo 1.3 nº da reserva, um de cada vez.

| <b>•</b> 07 | 0800154801 |     | Î    | +    |
|-------------|------------|-----|------|------|
| Container N | lethod     | VGM |      | Unit |
| EMCU9481938 | 3 1        |     | 16.4 | KGS  |
| FCIU8059915 | 1          |     | 16.4 | KGS  |
| FCIU8384664 | 1          |     | 16.4 | KGS  |
| FSCU9007561 | 1          |     | 16.4 | KGS  |
| FSCU9011160 | 1          |     | 16.4 | KGS  |
| GATU8724315 | 1          |     | 16.4 | KGS  |
| GESU5430544 | 1          |     | 16.4 | KGS  |
| GLDU7152686 | 1          |     | 16.4 | KGS  |
| GVCU5112633 | 3 1        |     | 16.4 | KGS  |
| HMCU9034824 | 4 1        |     | 16.4 | KGS  |
| IMTU9058231 | 1          |     | 16.4 | KGS  |
|             |            |     |      |      |
| # 0010 F    | Web Mobi   | e.  | ~    |      |

#### 2. Tara do Container

Os clientes podem consultar a Tara do Container para referência, inserindo o Nº do container e obter detalhes. Somente se a entrada do container pelo cliente não pertence à frota do containers da Evergreen, caso contrário tudo poderá ser encontrado facilmente por esta plataforma.

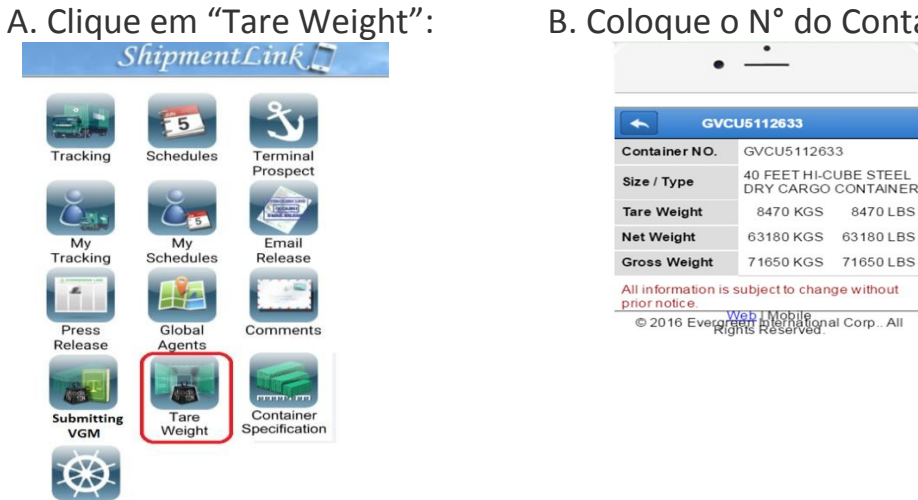

B. Coloque o N° do Container:

8470 LBS

63180 LBS

71650 L BS